# **Online Tools - Language / Translation**

Updated August 2024

The Student Portal is the User Interface used by students to take online assessments. There are a variety of tools that may be available for an assessment. Available tools are determined by the Test Administrator and/or the Test Creator.

#### Additional resources:

Create and Manage Accommodation Profiles

### **Translation Settings**

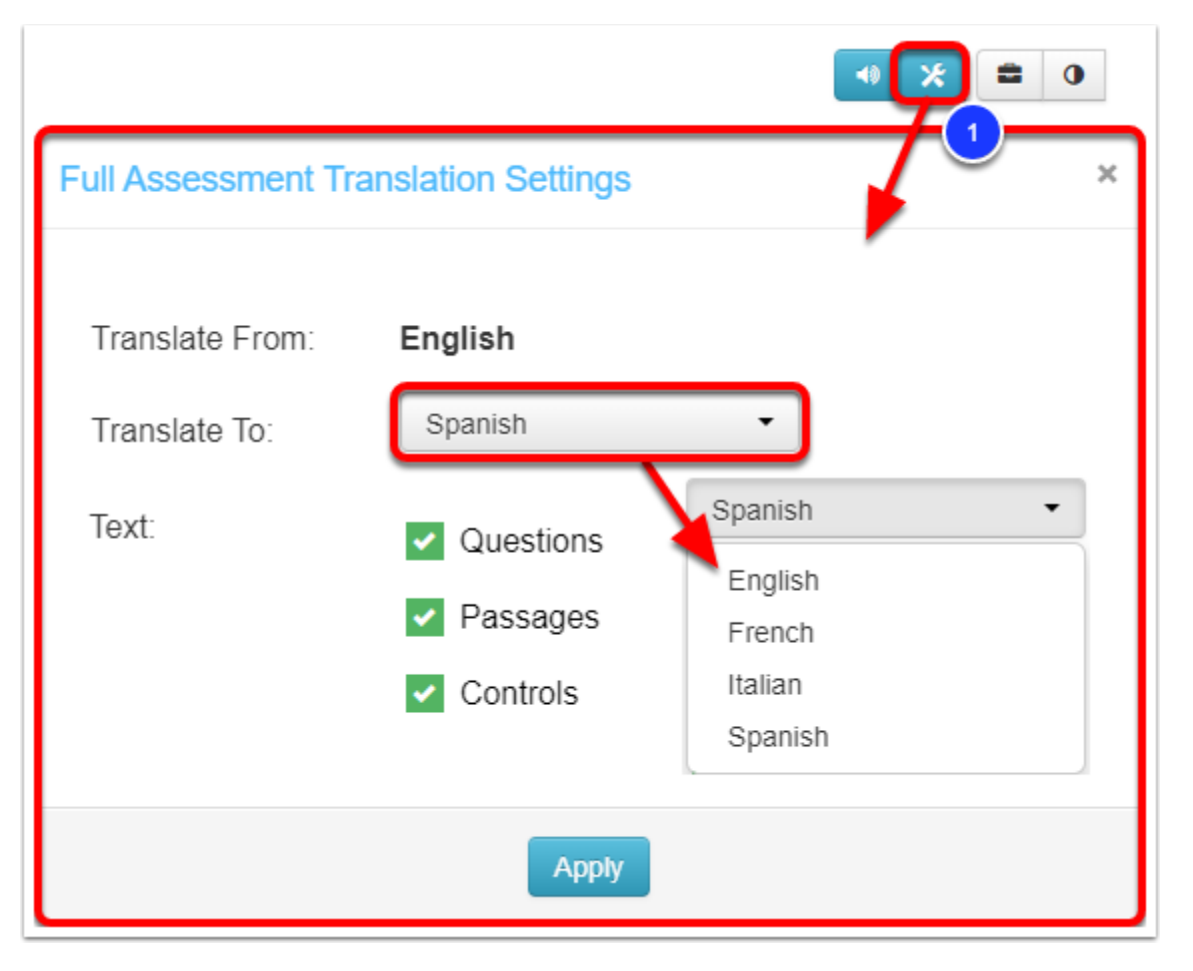

#### **Translation Settings**

1. **Full Assessment Translation Settings:** If the Full Assessment Translation tool has been enabled, select the language to **Translate To** from the drop down menu, and select which **Text** to translate. Select **Apply** to display the translation.

| 1.<br>Select the shape that best represents the given equal<br>video | tion.                 |
|----------------------------------------------------------------------|-----------------------|
| Translate                                                            | ×                     |
| Translate From: English                                              | Translate To: Spanish |
| Source Text:                                                         | Translated Text:      |
| shape                                                                | forma                 |
| Close                                                                |                       |

 Translate Selection: If the Translate Selection tool has been enabled, the option to translate selected text will appear with the Dictionary and Picture Dictionary lookup options. Select the Translate Selection button to open the Translate window. The selected Source Text appears. Select the desired Translate To language, and view the Translated Text.

## Text to Speech Audio Settings

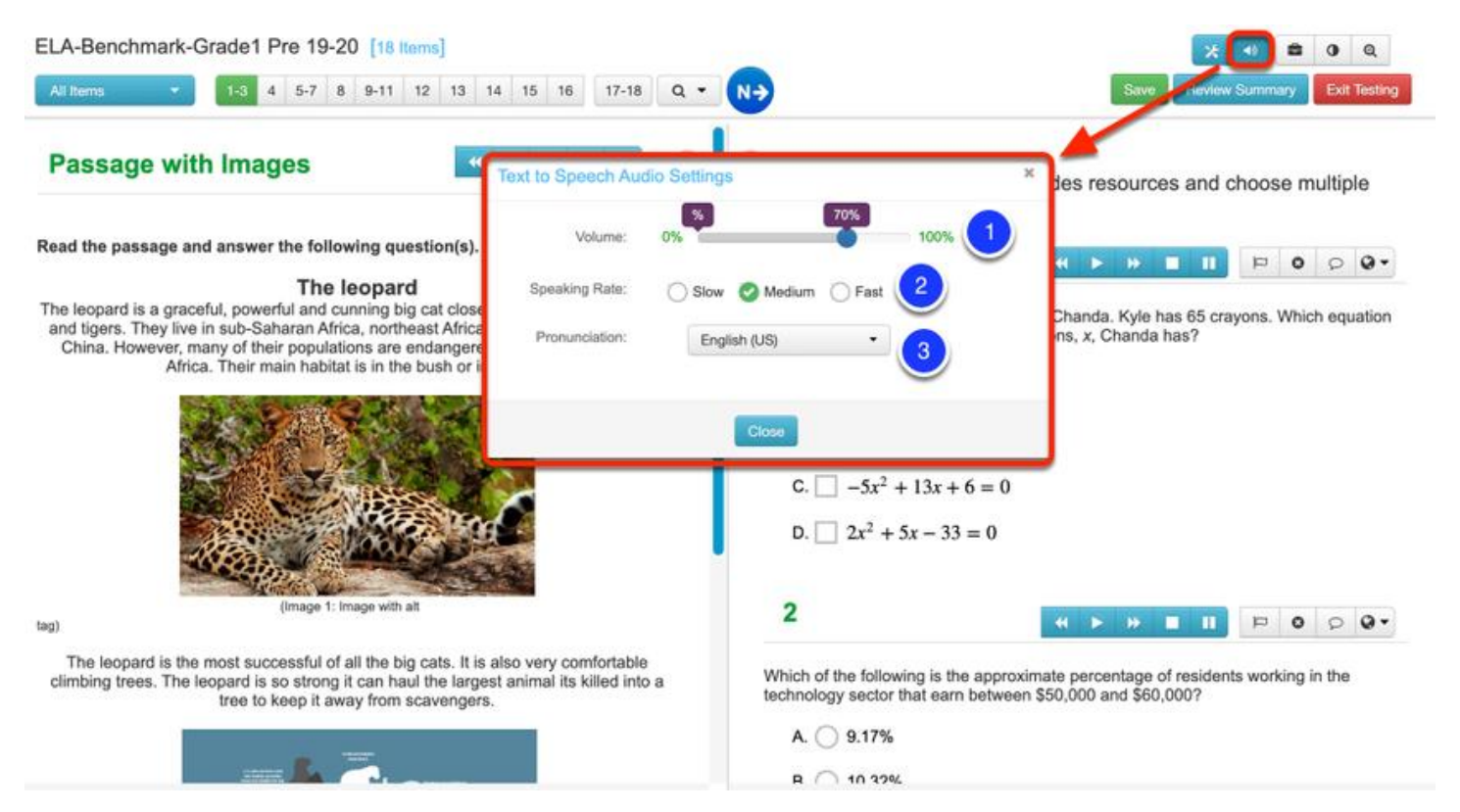

Audio Settings: Select the speaker button to open the Audio Settings window.

- 1. Volume controls how loudly or softly the text is read aloud.
- 2. Speaking Rate controls how fast the text is read aloud.
- 3. Pronunciation determines what language the text should be read. Set Pronunciation to "Spanish" if you have items written in Spanish to ensure they are pronounced correctly. This setting will not perform any translation.